## **ASROCK** Technikai tájékoztató - kérdések és válaszok

- 1. K: Miután frissítem a BIOS-t, az Intel IVY Bridge CPU-mon és Intel 6 Series chipkészletű alaplapomon kék képernyőt kapok, és nem tudom többé elindítani a Windows 8-at. Mit tegyek?
  - V: Az ME verzió frissítése miatt az Intel ME módosítja a Windows 8 rendszerindítási funkcióit.
    A Windows 8 telepítő CD-vel javítsa meg rendszerét.
- 2. K: Létrehoztam egy RAID 0 kötetet, és operációs rendszert szeretnék erre a RAID kötetre telepíteni. Mekkorára kell állítanom a szektorméretet, hogy telepíteni tudjam az operációs rendszert?
  - V: Windows 7 és Windows 8 esetén 512 KB vagy 1024 KB szektorméretre telepítse az operációs rendszert.
    Linux rendszerek esetén 512 KB, 1024 KB, 2048 KB vagy 4096 KB szektorméretre telepítse az operációs rendszert.
- 3. K: Kék képernyőt kapok, ha telepítem a különálló VGA kártya illesztőprogramját Windows 7 vagy Windows 8 alá GPT üzemmódban Intel 7 sorozatú vagy AMD FM sorozatú chipkészletű alaplapra. Mit tegyek?
  - V: Távolítsa el a Virtu MVP-t a vezérlőpultban, majd telepítse a különálló VGA kártya illesztőprogramját.
    A VGA illesztőprogram telepítése után újratelepítheti a Virtu MVP-t.

## 4. K: Miért nem észleli a rendszer a HDD-imet, amikor telepítem a Windows XP-t?

- V: Több dolog is okozhatja ezt a problémát, tanulmányozza az alábbi lehetőséget a rendszer ellenőrzéséhez.
  - 1. Ellenőrizze, hogy HDD-je SATA tápkábele és a SATA kábel csatlakozik-e az alaplaphoz.
  - 2. Lépjen be a BIOS beállítási képernyőre, menjen az Advanced lapra, lépjen be a Storage Configuration menübe, és állítsa a SATA mode opciót [IDE] állásba.

Ha szeretné telepíteni a Windows XP-t [AHCI] üzemmódban, a Windows XP igényei miatt a SATA illesztőprogram el őtelepítésére van szükség, melyről az alábbi GY.I.K. alatt olvashat bővebben.

Hivatkozás: http://www.asrock.com/support/qa/TSDQA-45.pdf

3. Ha már próbálta a fenti lehetőségeket, ellenőrzés céljából cserélje ki a SATA kábeleit vagy használjon másik SATA csatlakozót.